## **Division of Accounts AP Payment KPIs**

Summary: The Division of Accounts AP Payment KPIs Business Intelligence (BI) Dashboards were developed by Division of Accounts to measure their specific Accounts Payable (AP) performance of timely invoice approvals and processing and is calculated using calendar days (NOTE: no adjustments have been made for weekends and holidays). All dashboards only report on AP vouchers that have been paid.

At the Home screen In Edison, you can get to the Business Intelligence by selecting Other Applications and then Business Intelligence.

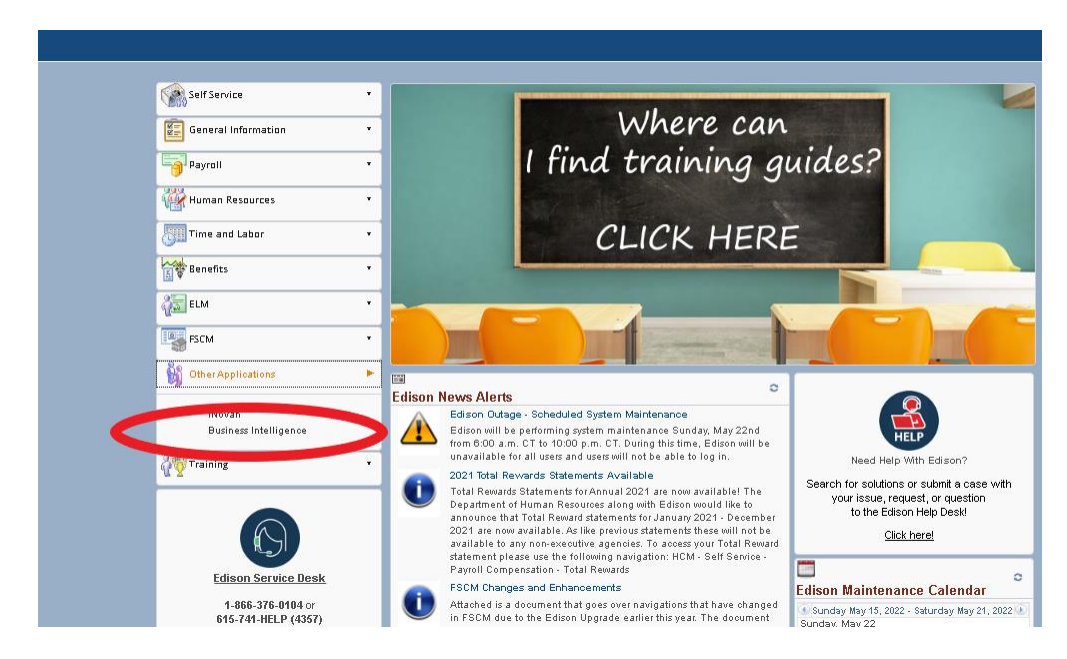

In Business Intelligence, select Dashboards in the menu on the right and select "Division of Accounts AP Payment KPIs".

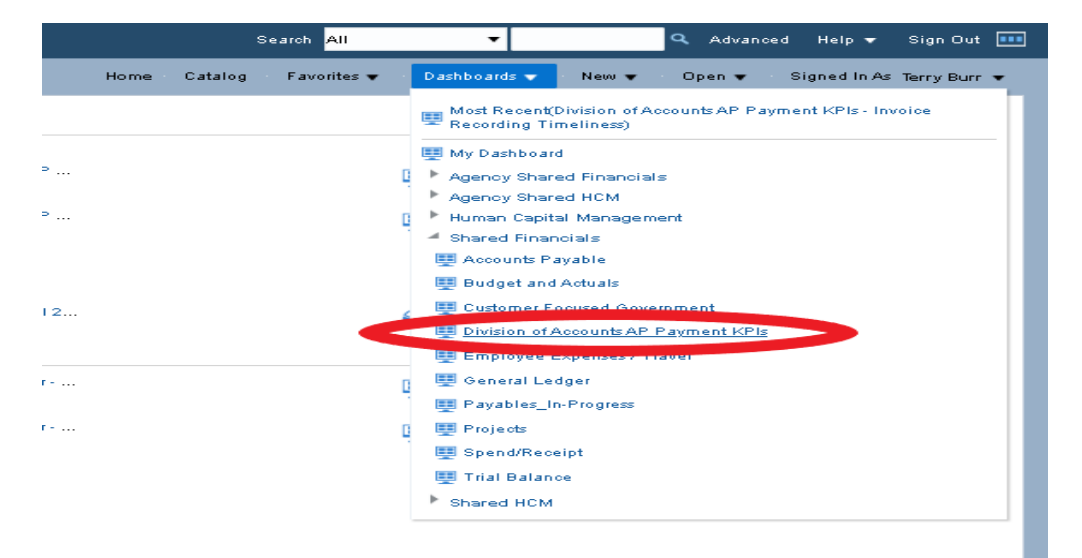

Select a tab and put in the following parameters: Fiscal Year, Accounting Period (YTD), GL Business Unit, AP Business Unit, and TN Voucher Origin (ONL are keyed vouchers) and hit "Apply".

|                     | counter i dyn                                                         |                                |                                             |                                                                                                    |                                                                                        |                                                                                  | nome .                                                        | catalog Fav                                              |                           |
|---------------------|-----------------------------------------------------------------------|--------------------------------|---------------------------------------------|----------------------------------------------------------------------------------------------------|----------------------------------------------------------------------------------------|----------------------------------------------------------------------------------|---------------------------------------------------------------|----------------------------------------------------------|---------------------------|
| Invoice Recordi     | ng Timeliness Inv                                                     | oice Approval Level            | 2 Timeliness Invo                           | ice Approval Level 3 Tim                                                                                 | neliness Pay Now Vend                                                                  | or Invoice Timeliness G                                                          | rant Invoice Timeliness                                       | Vendor Invoice                                           | Timeline                  |
| 4                   |                                                                       |                                |                                             |                                                                                                    |                                                                                        |                                                                                  |                                                               |                                                          |                           |
|                     |                                                                       | D                              | ivision                                     | of Accour                                                                                                | nts AP Pag                                                                             | yment KP                                                                         | ls                                                            |                                                          |                           |
| 4                   |                                                                       |                                |                                             |                                                                                                    |                                                                                        |                                                                                  |                                                               |                                                          |                           |
| * Fiscal Year       | 2022 •                                                                | Accounting Perio               | d <= 3                                      | ▼ GL Business Unit                                                                                       | 1 32901 V A                                                                            | P Business Unit 32901                                                            | ▼ TN Voucher                                                  | r Origin (All Col                                        | lumn Va                   |
|                     |                                                                       |                                |                                             |                                                                                                    |                                                                                        |                                                                                  |                                                               | and a                                                    | Deer                      |
|                     |                                                                       |                                |                                             |                                                                                                    |                                                                                        |                                                                                  |                                                               | Арргу                                                    | y nese                    |
| 4                   |                                                                       |                                |                                             |                                                                                                    |                                                                                        |                                                                                  |                                                               |                                                          |                           |
|                     |                                                                       |                                |                                             |                                                                                                    |                                                                                        |                                                                                  |                                                               |                                                          |                           |
|                     |                                                                       |                                |                                             | Invoice Reco                                                                                             | rding Timeliness                                                                       |                                                                                  |                                                               |                                                          |                           |
|                     | For each AF                                                           | <sup>o</sup> Invoice, the Inv  | oice should be re                           | Invoice Reco<br>ecorded or have a Vo                                                                     | ording Timeliness                                                                      | ate within 90 calenda                                                            | r days from the Servi                                         | ce Date                                                  |                           |
|                     | For each AF                                                           | <sup>o</sup> Invoice, the Inv  | oice should be re                           | Invoice Reco<br>ecorded or have a Vo                                                                     | ording Timeliness<br>oucher Accounting Da                                              | ate within 90 calenda                                                            | r days from the Servi                                         | ce Date                                                  |                           |
|                     | For each AF<br><b>32901</b>                                           | D Invoice, the Inv             | oice should be r                            | Invoice Reco<br>ecorded or have a Vo<br>194                                                              | ording Timeliness<br>bucher Accounting Da                                              | ate within 90 calenda<br>109                                                     | r days from the Servi                                         | ce Date<br>5.59%                                         |                           |
|                     | For each AF                                                           | Plavoice, the law              | oice should be ra<br>3,<br>Total            | Invoice Reco<br>ecorded or have a Vo<br>194<br>Invoices                                                  | ording Timeliness<br>oucher Accounting Da                                              | ate within 90 calenda<br><b>109</b><br>due Invoices                              | r days from the Servi<br>96<br><sub>Over</sub>                | ce Date<br><b>5.59%</b><br>all On Time %                 |                           |
| ٦                   | For each AF<br><b>32901</b><br>GL Business Unit                       | <sup>9</sup> Invoice, the Invi | oice should be ra<br>3,<br><sub>Total</sub> | Invoice Reco<br>ecorded or have a Vo<br>194<br>Invoices                                                  | ording Timeliness                                                                      | ate within 90 calenda<br>109<br>due Invoices                                     | r days from the Servi<br>96<br><sub>Over</sub>                | ce Date<br><b>5.59%</b><br>all On Time %                 |                           |
|                     | For each AF<br><b>32901</b><br>GL Business Unit                       | <sup>9</sup> Invoice, the Inv  | oice should be n<br>3,<br>Total             | Invoice Reco<br>accorded or have a Vo<br>194<br>Invoices<br>Summan                                       | ording Timeliness                                                                      | ate within 90 calenda<br>109<br>due Invoices                                     | r days from the Servi<br>96<br><sub>Over</sub>                | ce Date<br>5.59%<br>all On Time %                        |                           |
|                     | For each AR<br><b>32901</b><br>GL Business Unit                       | <sup>9</sup> Invoice, the Inv  | oice should be ra<br>3,<br><sup>Total</sup> | Invoice Reco<br>accorded or have a Vo<br>194<br>Invoices<br>Summary                                      | rding Timeliness<br>nucher Accounting Da<br>Over                                       | ate within 90 calenda<br>109<br>due Invoices                                     | r days from the Servi<br>96<br>Over                           | ce Date<br><b>).59%</b><br>all On Time %                 |                           |
| Fiscal Year         | For each AF<br>32901<br>GL Business Unit                              | P Invoice, the Inv             | oice should be ro<br>3,<br>Total            | Invoice Reco<br>accorded or have a Vo<br>194<br>Invoices<br>Summan<br>Unique Invoice Count               | rding Timeliness<br>uucher Accounting D:<br>Over                                       | ate within 90 calenda<br>109<br>due Invoices<br>Service Date Overdue             | r days from the Servi<br>96<br>Over<br>Service Date On Time 9 | ce Date<br><b>5.59%</b><br>all On Time %<br>% of Overdue | e Invoic                  |
| Fiscal Year<br>2022 | For each AF<br>32901<br>GL Business Unit<br>GL Business Unit<br>32001 | AP Business Unit               | oice should be ro<br>3,<br>Total            | Invoice Reco<br>accorded or have a Vo<br>194<br>Invoices<br>Summan<br>Unique Invoice Count               | rding Timeliness<br>uucher Accounting Di<br>Over                                       | ate within 90 calenda<br>109<br>due Invoices<br>Service Date Overdue<br>0        | service Date On Time 9<br>100.00                              | <b>5.59%</b><br>all On Time %<br>% of Overdue            | e Invoic<br>0.00          |
| Fiscal Year<br>2022 | For each AF                                                           | AP Business Unit               | TN Voucher Origin<br>osb                    | Invoice Reco<br>accorded or have a Vo<br>194<br>Invoices<br>Summan<br>Unique Invoice Count<br>3<br>3,101 | rding Timeliness<br>uucher Accounting Di<br>Over<br>Service Date On Time<br>3<br>3,062 | ate within 90 calenda<br>109<br>due Invoices<br>Service Date Overdue<br>0<br>109 | service Date On Time 3<br>100.003<br>90.681                   | ce Date<br><b>5.59%</b><br>all On Time %<br>%<br>%<br>%  | e Invoice<br>0.00<br>3.42 |

**Invoice Recording Timeliness** – This metric shows how many Invoices have been recorded or had a Voucher Accounting Date within 90 calendar days from the Service Date.

**Invoice Approval Level 2 Timeliness** – This metric shows how many Level 2 approvals were done within 7 calendar days of the Voucher Creation/Entered Date.

**Invoice Approval Level 3 Timeliness** – This metric shows how many Level 3 approvals were done within 5 calendar days of the Level 2 Approval Date.

**Pay Now Vendor Invoice Timeliness** – This metric shows how many Pay Now (00 Payment Terms), Invoices were paid within 10 calendar days of the Invoice Receipt Date, if populated, or Voucher Creation Date/Entered Date otherwise.

**Grant Invoice Timeliness** – This metric shows how many Grant Invoices (where GL Account begins with 713) were paid within 10 calendar days of the Invoice Receipt Date if populated or Voucher Creation Date/Entered Date otherwise.

**Vendor Invoice Timeliness** – This metric shows how many Invoices, excluding Pay Now and Grant Invoices, were paid by the Voucher Net Due Date and is split between <\$2,000 and >=\$2,000:

- Vendor Invoice Timeliness < \$2000 This metric shows how many Invoices with an amount less than (<) \$2,000 were paid on time as calculated by using the Voucher Net Due Date and Payment Date.
- Vendor Invoice Timeliness >= \$2000 This metric shows how many Invoices with an amount greater than or equal to (>=) \$2,000 were paid on time as calculated by using the Voucher Net Due Date and Payment Date.

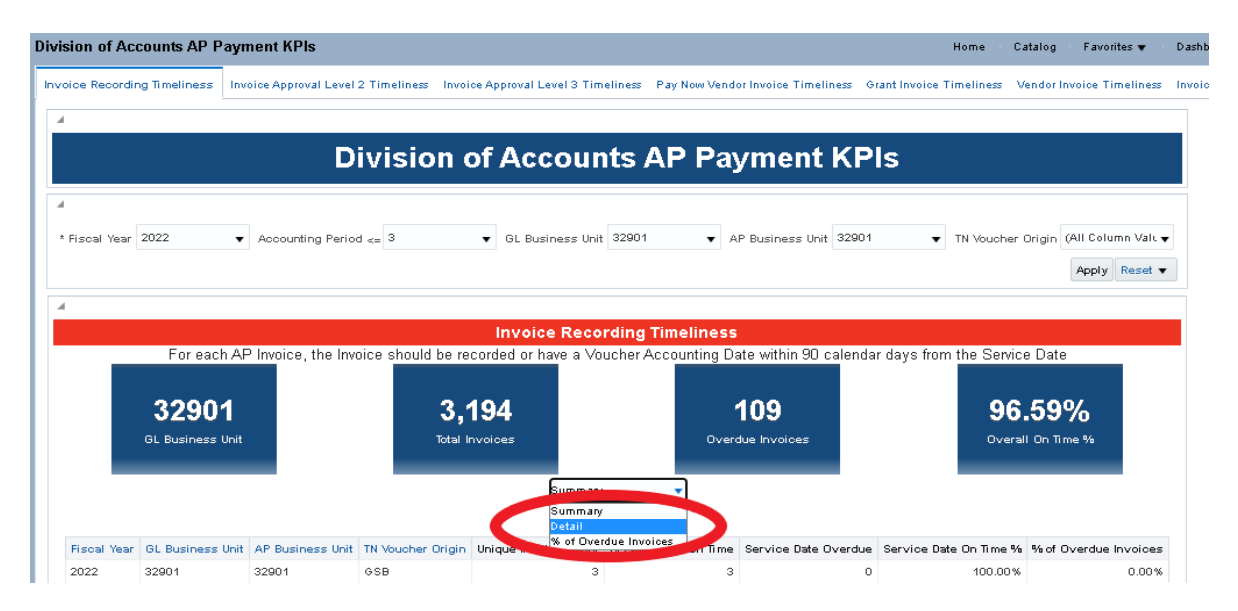

Select the dropdown box to change the analysis from "Summary" to "Detail" to see a list of vouchers.

Once a list of vouchers is displayed you can select a Voucher ID and the "Invoice Detail" button appears. Select it and additional details of the voucher will be displayed. Select "Return" at the bottom of the "Invoice Detail" window to return to the previous dashboard. (NOTE: For payments made on behalf of another business unit (e.g. payments to the PCard vendor), the cash disbursement line will also appear in the invoice details).

| Payment           1         7/15/202*           1         7/15/202*           1         7/15/202* |
|---------------------------------------------------------------------------------------------------|
| Payment           1         7/15/202*           1         7/15/202*           1         7/15/202* |
| Payment<br>Due Date           1         7/15/202*           1         7/15/202*                   |
| 1 7/15/202 <sup>-</sup><br>1 7/15/202 <sup>-</sup>                                                |
| 1 7/15/202                                                                                        |
|                                                                                                   |
|                                                                                                   |
|                                                                                                   |
|                                                                                                   |
|                                                                                                   |
|                                                                                                   |
|                                                                                                   |
|                                                                                                   |
|                                                                                                   |
|                                                                                                   |
|                                                                                                   |
|                                                                                                   |
|                                                                                                   |
|                                                                                                   |
|                                                                                                   |

The "Edison Voucher Search" link takes you to the Edison Voucher Search screen in Edison. You must be logged into Edison to view the Edison Voucher Search screen. Fill in the Business Unit and the Voucher ID and click search to see the details of the voucher.

|                     |                |    |                               | Voucher Search |
|---------------------|----------------|----|-------------------------------|----------------|
| Voucher Search      |                |    |                               |                |
| Voucher Information |                |    |                               |                |
| *Business Unit      | 32901 <b>Q</b> | In | complete Voucher              | <b>~</b>       |
| Voucher ID          | ٩              |    | E 4 04 4                      | ~              |
| Invoice Number      |                | ٩  | Entry Status<br>Voucher Style | <b>``</b>      |
| Related Voucher     | ٩              |    | Voucher Source                | <b></b>        |
| Supplier Detail     |                |    |                               |                |
| Supplier ID         | ٩              |    |                               | New window     |
| Short Supplier Name | ۹              |    |                               |                |
| Supplier Name       |                | ۵  |                               | Search         |

The dashboard can be printed by selecting "Print" at the bottom.

|                     |                           | Div                       | vision o                        | f Account                                               | ts AP Pay                                   | /ment KF                                | Pls                                         |                                                  |
|---------------------|---------------------------|---------------------------|---------------------------------|---------------------------------------------------------|---------------------------------------------|-----------------------------------------|---------------------------------------------|--------------------------------------------------|
| Filical Year 2022   |                           | counting Period <=        | з ,                             | • GL Builness Unit 3                                    | 2301 👻 Al                                   | P Builness Unit 32901                   | <ul> <li>TN Voluer</li> </ul>               | ter Origin (%Il Coltma Vali<br>Apply) Rei        |
|                     |                           |                           |                                 |                                                         |                                             |                                         |                                             |                                                  |
|                     |                           |                           |                                 | Invoice Record                                          | ling Timeliness                             |                                         |                                             |                                                  |
| 3                   | 32901<br>CL Builmen Unit  |                           | <b>3,194</b><br>Total Invoices  |                                                         | 109<br>Overdue Frivolger                    |                                         | 96.59%<br>Overall Cri Time %                |                                                  |
| G                   | _                         |                           |                                 |                                                         |                                             |                                         |                                             |                                                  |
|                     |                           |                           |                                 | Simmary                                                 | •                                           |                                         |                                             |                                                  |
| C I                 | GL Builness Unit          | AP Builters Unit          | TN Voucher Origin               | Semmary<br>Unique Invoice Count                         | Service Date On Time                        | Service Date Overdue                    | Service Date On Time %                      | % of Overdue Involces                            |
| Fincal Year<br>2022 | GL Business Unit<br>32301 | AP Business Unit<br>32501 | TN Voucher Origin<br>GSB        | Semmary<br>Unique invoice Count<br>3                    | ▼<br>Service Date On Time<br>3              | Service Date Overdue                    | Service Date On Time %<br>100.00%           | % of Overdue Invoices                            |
| Fitcal Year<br>2022 | GL Business Unit<br>32901 | AP Builters Unit<br>32501 | TN Voucher Origin<br>GSB<br>ONL | Simmary<br>Unique involce Count<br>3<br>3,191           | ▼<br>Service Date On Time<br>3<br>3,082     | Service Date Overdue<br>D               | Service Date On Time %<br>100.00%<br>96.57% | % of Overdue Invoices<br>0.00%<br>3.42%          |
| Giand Tota          | GL Builness Unit<br>32501 | AP Business Unit<br>32901 | TN Voucher Origin<br>GSB<br>ONL | Semmally<br>Unique Invoice Count<br>3<br>3,191<br>5,194 | Service Cate On Time<br>3<br>3/052<br>3,055 | Service Date Overdue<br>D<br>109<br>109 | Service Date On Time %<br>100.00%<br>96.55% | % of Overdue Involces<br>[10]%<br>3.42%<br>3.41% |

Select the "Export" at the bottom of the dashboard to export the data to PDF, Excel, etc....for additional analysis. If selecting "Data", the CSV is the best choice for data manipulation in Excel.

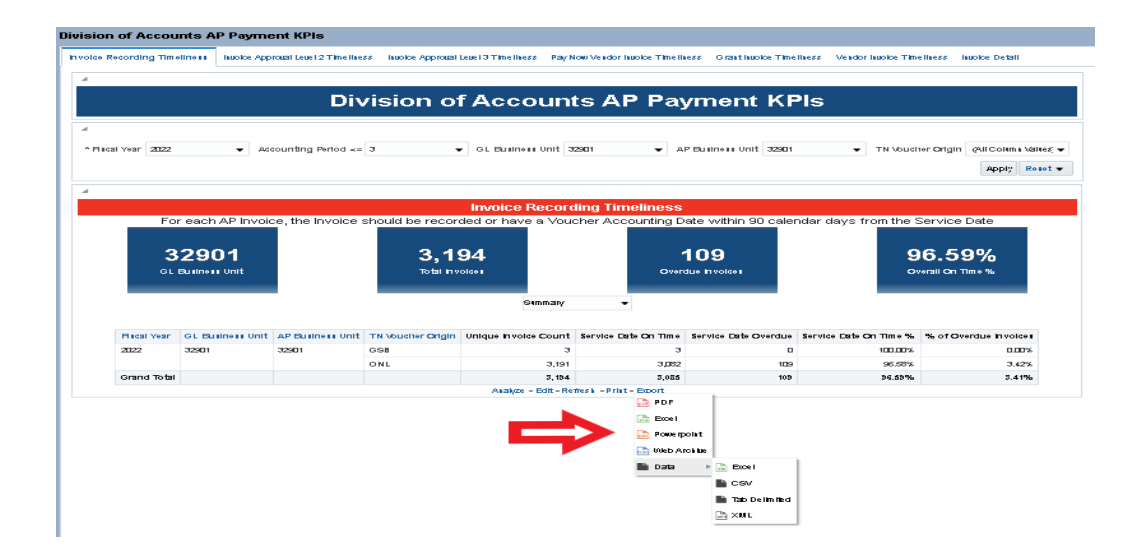